# 如何使用浙江在线与特种设备用户自助管理系统进行网上报检步骤一:使用单位如何登陆浙江在线

1. 登录浙江特种设备在线(<u>http://tsgz.zjamr.zj.gov.cn/</u>)点击" <sup>2 送备申报低公</sup>"标签进入使用 单位登录界面。"用户名"请输入该使用单位社会信用代码,个人的输入身份证号码,"密 码"为该号码末六位数,"验证码"系统生成,即可登录。

X

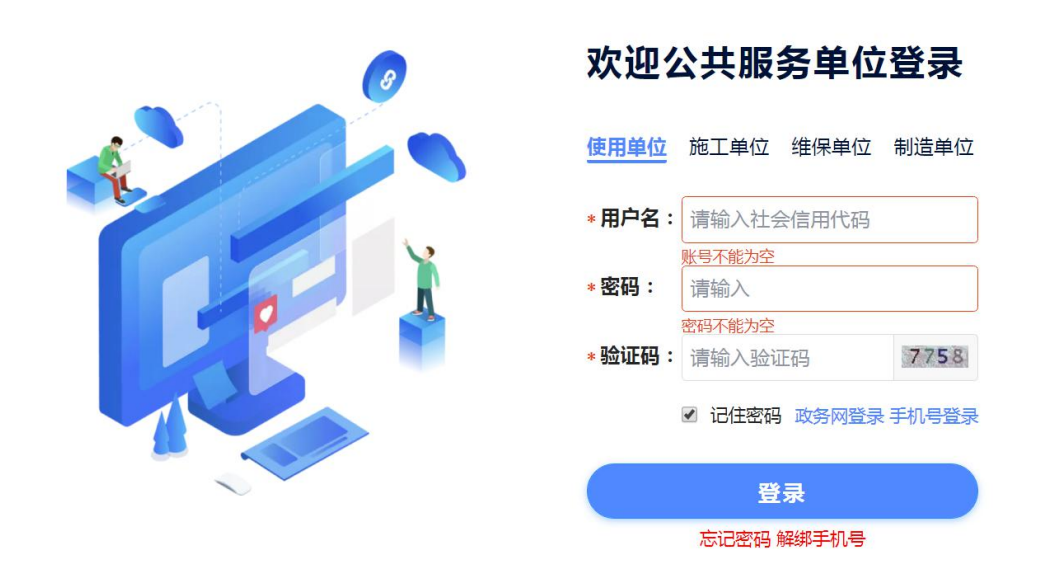

2. 登录后绑定该账号的手机号码及修改该单位的登录密码,返回登录。

| 第11時种设备在终-公共服务级                           | 修改密码        |        |  |  |  |
|-------------------------------------------|-------------|--------|--|--|--|
| 绑定手机号<br>9 病業報告 2 約%                      | . +r char77 |        |  |  |  |
| - \$4(85 30)                              | * 新省的       | 「南洄∧ ◎ |  |  |  |
| **************************************    | * 再次输入新密码   | 清输入    |  |  |  |
| AGEN XXXXXXXXXXXXXXXXXXXXXXXXXXXXXXXXXXXX |             | 确定修改   |  |  |  |

### 步骤二:如何进行在线报检

定期检验申报:

根据浙江省市场监督管理局要求,特种设备定期检验业务统一到"浙江特种设备在线" 平台在线报检。

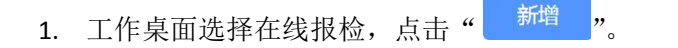

| 🤒 浙江特种设备                       | 在线-使用单位(黄 | 建宝林 黄建敏 | )    |          |        |      |         |        | 1 de la companya de la companya de l | 入者年模式 您好 CD330 | 3202103268193 🖌   遺出 |
|--------------------------------|-----------|---------|------|----------|--------|------|---------|--------|----------------------------------------------------------------------------------------------------|----------------|----------------------|
| a                              | 当前位限:在线接给 |         |      |          |        |      |         |        |                                                                                                    |                |                      |
| ◆ Troom                        | 在线报检      |         |      |          |        |      |         |        |                                                                                                    |                | 白田 王王                |
|                                | カ理状态:     | 请选择     |      | ~ @\$### | t: 助达将 | ×    | 检验检测类型; | 通选择    | ~ 报检师                                                                                                    | 号: 遗输入         | 服开マ                  |
| <ul> <li>Allegation</li> </ul> | _         |         |      |          |        |      |         |        |                                                                                                    |                |                      |
| 1 (115)E49                     | 8/5122    |         |      |          |        |      |         |        |                                                                                                    |                |                      |
| (¢) unication                  | 度号        | 操作      | 报检单号 |          | 办理状态   | 设备种类 |         | 检验检测类型 | 检验检查测闭机构                                                                                                    | 报检日期           | 1                    |
| 🛔 (1897)                       |           |         |      |          |        |      | 暫无政權    |        |                                                                                                    |                |                      |
| 🛔 (S46626992                   |           |         |      |          |        |      |         |        |                                                                                                    | 共0条 ( 1 ) 10   | 条/页 ∽ 跳至 1 页         |
| ■ 9401010 -                    |           |         |      |          |        |      |         |        |                                                                                                    |                |                      |
| 10人员管理                         |           |         |      |          |        |      |         |        |                                                                                                    |                |                      |
| <b>1</b> , 7.18785             |           |         |      |          |        |      |         |        |                                                                                                    |                |                      |
| <b>№</b> 电子监察的令书               |           |         |      |          |        |      |         |        |                                                                                                    |                |                      |
| 📕 statifor 🗸 🗸                 |           |         |      |          |        |      |         |        |                                                                                                    |                |                      |
| 📕 SEIDISEN                     |           |         |      |          |        |      |         |        |                                                                                                    |                |                      |
| 10505789                       |           |         |      |          |        |      |         |        |                                                                                                    |                |                      |
| A Date                         |           |         |      |          |        |      |         |        |                                                                                                    |                |                      |
|                                |           |         |      |          |        |      |         |        |                                                                                                    |                |                      |

 新增在线报检,请选择申请报检的设备种类,例如电梯,压力容器,起重机械,压力管 道,场(厂)内专用机动车辆选择检验检测类型为定期检验,锅炉有分外部和内部。选 择完毕点击下一步。

| 🤗 浙江特种设备       | 在线-使用单位(黄宝林 黄建敏)                                   |           |             |                     | 进入老年模式   回开 CD3303202103268193 ~   退出 |
|----------------|----------------------------------------------------|-----------|-------------|---------------------|---------------------------------------|
|                |                                                    |           |             |                     |                                       |
|                | 新增在线报检                                             |           | 6 选择设备种类和检查 | <b>给检测类型</b> (2)选择设 | 醫和检验检測机构 ③ 上传附件材料 ④ 完成                |
|                | 请选择申请撤检的设备种类                                       |           |             |                     |                                       |
|                |                                                    |           |             |                     |                                       |
|                | SED0                                               | ■ 国産式压力存替 | 6           | 机和                  | 参加 移动式压力容器                            |
|                |                                                    |           |             |                     |                                       |
|                | (L) (L) (L) (L) (L) (L) (L) (L) (L) (L)            | ▲ 起重机械    | al          | 场(厂)内专用机动车辆         | 大型際所設施                                |
|                |                                                    |           |             |                     |                                       |
|                | ● 田力管道                                             | a #270    |             |                     |                                       |
|                |                                                    |           |             |                     |                                       |
|                | 请选择检验检测类型                                          |           |             |                     |                                       |
|                | <ul> <li>首次检验</li> <li>全期检验</li> <li>检測</li> </ul> |           |             |                     |                                       |
|                |                                                    |           |             |                     |                                       |
|                | T-B BON                                            |           |             |                     |                                       |
|                |                                                    |           |             |                     |                                       |
| R Rose         |                                                    |           |             |                     |                                       |
| <b>R</b> (1939 |                                                    |           |             |                     |                                       |

**3.** 点击红色箭头所指的"<sup>选挥设备</sup>"。

| 🤗 浙江特种设备          | 在线-使用单位(黄宝林 黄建铜                         | B()   |      |        |             |             | 进入老年模式   回开 CD330 | 3202103268193 ~   退出 |
|-------------------|-----------------------------------------|-------|------|--------|-------------|-------------|-------------------|----------------------|
| =                 | 司前位置:在IE房校 ( <b>在IE用地址</b> )            |       |      |        |             |             |                   |                      |
| ♦ 10000           | 新增在线报检                                  |       |      | 🕢 选择设备 | 种类和检验检测类型   | 2 选择设备和检验检测 | 机构 3 上传附件         | 1944 —— (4) 完成       |
|                   | 请选择报检设备清单                               | 2m    |      |        |             |             |                   | 报检类型:定期检验            |
|                   | (2) (2) (2) (2) (2) (2) (2) (2) (2) (2) | (0数米紙 | 设备代码 | 出厂编号   | 前位内临马       | 间都附在排队      | 下检日期              | 福作                   |
| 🛓 TELENIKO        |                                         |       |      |        | 27 <b>1</b> |             |                   |                      |
|                   |                                         |       |      |        |             |             |                   |                      |
|                   | 101011840304040                         |       |      |        |             |             |                   |                      |
|                   | 11101110.00012                          |       |      |        |             |             |                   |                      |
|                   |                                         |       |      |        |             |             |                   |                      |
|                   | 1#                                      | T-#   | 辺均   |        |             |             |                   |                      |
|                   |                                         |       |      |        |             |             |                   |                      |
|                   |                                         |       |      |        |             |             |                   |                      |
|                   |                                         |       |      |        |             |             |                   |                      |
|                   |                                         |       |      |        |             |             |                   |                      |
| <b>R</b> 10303555 |                                         |       |      |        |             |             |                   |                      |
| R REE             |                                         |       |      |        |             |             |                   |                      |
| <b>A</b> 1988     |                                         |       |      |        |             |             |                   |                      |

**4.** 直接从查询结果列表勾选需要报检的设备或输入设备信息进行精确查询,勾选需要定期 检验的设备点确定。

| C MIT STILL ADDES                          |         | 设备类别   |      |      | 设备品种        |       | 单位内编号  |   |
|--------------------------------------------|---------|--------|------|------|-------------|-------|--------|---|
| 请选择                                        | ~       | 请选择    |      | ~    | 请选择         | 请输入   |        |   |
| 出厂编号                                       |         | 设备代码   |      | 设备名称 |             |       | 下次检验日期 |   |
| 请输入                                        |         | 请输入    |      |      | 请输入         |       | 请选择日期  | Ľ |
| 庖工告知日期                                     |         | 产权单位名称 |      |      | 产权单位社会统一信用码 | 3     |        |   |
| 请选择日期                                      | <u></u> | 请输入    |      |      | 请输入         |       |        |   |
| 奈切 東学                                      |         |        |      |      |             |       |        |   |
| <ul> <li>査询 重置</li> <li>承号 设备类型</li> </ul> | 设备      | i名称    | 设备代码 | 出厂编号 | 下检日期        | 单位内编号 | 设备所在地区 | f |

#### 5. 报检设备已选,点击下一步

| 😕 浙江特种设备7  | <b>生线-使用单(</b>                | 立(黄宝林 黄建敏)    |          |                      |            |           | 【进入老师         | F模式 您好 CD330 | 3202103268193 🗸   遺出 |
|------------|-------------------------------|---------------|----------|----------------------|------------|-----------|---------------|--------------|----------------------|
| E          | 360 <b>2</b> 8 : 63688        | 2 CENTERANSIS |          |                      |            |           |               |              |                      |
|            | 新增在线报                         | 检             |          |                      | 🥑 选择设备科    | 中类和检验检测类型 | 2 选择设备和检验检测机构 | 3 上传附件核      | 料 —— ④ 完成            |
|            | 请选择报检                         | 设备清单 选择设备     |          |                      |            |           |               |              | 报检类型:定期检验            |
|            | 序号                            | 设备类型          | 设备名称     | 设备代码                 | 出厂编号       | 单位内编号     | 设备所在地区        | 下检日期         | 提作                   |
| â 在场服物     | 1                             | 曳引与强制驱动电梯     | 曳引驱动频客电梯 | 31103303822011060046 | Y10-K-3326 | 15        | 温州市乐清市北白象镇    | 2022-03-03   |                      |
|            |                               |               |          |                      |            |           |               |              |                      |
|            | 请选择检验                         | 机构            |          |                      |            |           |               |              |                      |
|            | <ul> <li>&gt; 温州市特</li> </ul> | 种设备检测科学研究院    |          |                      |            |           |               |              |                      |
|            |                               |               |          |                      |            |           |               |              |                      |
|            | 6                             | ita 👘         | t-#      | ₽ 取用                 |            |           |               |              |                      |
|            |                               |               |          |                      |            |           |               |              |                      |
|            |                               |               |          |                      |            |           |               |              |                      |
|            |                               |               |          |                      |            |           |               |              |                      |
| 📕 XERRON   |                               |               |          |                      |            |           |               |              |                      |
| 📕 R0903783 |                               |               |          |                      |            |           |               |              |                      |
| N Re       |                               |               |          |                      |            |           |               |              |                      |
| R 63       |                               |               |          |                      |            |           |               |              |                      |

6. 在线报检填写申报人,申报人手机,报告送达方式,选择在线领取点提交。

| 🤒 浙江特种设备              | 在线-使用单位(黄宝林 黄建敏) |                                      |        | 进入零年模式 | (2017) CD3303202103268193 ~   適出 |
|-----------------------|------------------|--------------------------------------|--------|--------|----------------------------------|
| -                     |                  |                                      |        |        |                                  |
| • 1000                |                  |                                      |        |        |                                  |
| A 80.690              | 中报人              | <u> </u>                             |        |        |                                  |
| Ф. которанурна —      | 报告送达方式           | <ul> <li>□ 由取 ○ 部書 ○ 在线術取</li> </ul> |        |        |                                  |
| 2. G161810            | 邮寄地址             |                                      |        |        |                                  |
| (d) memory            |                  | 示例:浙江黃溫州市處域区中面鞋都一期31号地块面恰特拉大楼xxx室    | Ro 1-# |        |                                  |
| A GAPER               |                  |                                      |        |        |                                  |
| A concerne            |                  |                                      |        |        |                                  |
| 🗖 moren -             |                  |                                      |        |        |                                  |
| A. 人品管理               |                  |                                      |        |        |                                  |
| <b>為</b> 无人员子账号       |                  |                                      |        |        |                                  |
| <b>3</b> , 0.700000-0 |                  |                                      |        |        |                                  |
| 📕 station 🗸 🗸         |                  |                                      |        |        |                                  |
| Repaired R            |                  |                                      |        |        |                                  |
| R 10105700            |                  |                                      |        |        |                                  |
| R ma                  |                  |                                      |        |        |                                  |

#### 步骤三:如何进行在线缴费

1. 浙江在线提交订单之后网页直接链接到特种设备用户自助管理系统"我的申报<sup>9</sup>",点击

**红色箭头所指缴费。**【注:浙江在线报检提交之后,从未在特种设备用户自助管理系统 注册过账号的就会自动创建账号,账号是浙江在线绑定的手机号码,初始密码设定的是 **123321**,如果特种设备用户自助管理系统已经注册过的用原账号登录特种设备用户自助 管理系统(用户自助管理系统账户关联的单位与浙江在线关联的单位不一致时,需自行 解绑后再次申请绑定)】。

| 1977 特种设备用户自助管理系    | 统               | 维保单位代     | 力授权  1 | 59****8155 客 | 户服务▼  | 操作说明 退出            |
|---------------------|-----------------|-----------|--------|--------------|-------|--------------------|
| 首页                  | 我的申报            |           |        | 报告领取         |       | 我的设备               |
| 我的申报 全部             | 未完成 已完成         |           |        |              |       | 更多 🗸               |
| 排序: 报检时间 )          | 检验类型 设备种类       |           |        |              |       | 共 <mark>1</mark> 条 |
|                     | 报检单号            | 设备类别,检验类别 | 台数     | 申报状态         | 费用    | 详细                 |
| 2021-11-10<br>14:52 | 163652716251725 | 电梯,定期检验   | 1      | 未完成          | ¥ 560 |                    |
|                     |                 | 已经到最后啦.   |        |              |       | 取消申报               |

2. 请先提供开票信息有两种: ①增值税专用发票②普通(电子)发票。

| <b>》</b> 温州市特种设备      | f检测科学研究院                                 |  |  |  |  |  |
|-----------------------|------------------------------------------|--|--|--|--|--|
| 青先提供开票信息              |                                          |  |  |  |  |  |
| 合计金额:¥560.00,执收单位:温州市 | 特种设备检测科学研究院 ,涉及使用单位:黄宝林 黄建敏              |  |  |  |  |  |
| 受理单号:                 | 163652716251725                          |  |  |  |  |  |
| 发票类别:                 | <ul> <li>◎ 増値税を用发票 ● 普通(电子)发票</li> </ul> |  |  |  |  |  |
|                       | 注:根据国税总局公告,请如实境写与实际交易相符的单位名称、纳税人识别号!     |  |  |  |  |  |
| 购方名称:                 | 黄宝林 黄建敏                                  |  |  |  |  |  |
| 纳税人识别号:               | · 國有号 纳税人识别号或统一身份识别号                     |  |  |  |  |  |
| 开户银行:                 | 企业的基本开户行                                 |  |  |  |  |  |
| 银行账号:                 | 企业的银行账号                                  |  |  |  |  |  |
| 地址:                   | 公司电话: 企业的联系电话                            |  |  |  |  |  |
| 发票备注:                 | 请输入发票备注                                  |  |  |  |  |  |
|                       |                                          |  |  |  |  |  |
| 手机号(用于收短信或快递):        | 13857723593                              |  |  |  |  |  |
| 邮箱(用于收电子发票):          | 谐输入邮箱                                    |  |  |  |  |  |
|                       | 请仔细核对以上,点比进入下一步                          |  |  |  |  |  |

3. 支付方式有两种: ①扫码付款(微信支付宝均可)②线下汇款(提交汇款单信息)。

#### ▶ 浙江政务服务网在线办理—[特种设备用户自助管理系统]

您需要支付的合计费用:¥560.00元

| 《请在下面的支付方式》        | 里,选择其中一种进行付款:                                                 | 1        | ■受理单号:1 | 636527 <mark>1</mark> 6251725, | 单位:黄宝林 黄建敏 | ,收款明细如下:  |
|--------------------|---------------------------------------------------------------|----------|---------|--------------------------------|------------|-----------|
|                    | ▲诺通付微信支付宝均可                                                   |          | 业务名称    | 检验类型                           | 创建日期       | 金额        |
|                    |                                                               |          | 电梯检验    | 定期检验                           | 2021/11/10 | ¥560.00 元 |
|                    |                                                               |          |         |                                |            |           |
|                    | 扫———扫,继续付款                                                    |          |         |                                |            |           |
| ₩K<br>开户银行与        | <b>《线下汇款</b><br>中名称:温州市特种设备检测科学研究院<br>账号:温州银行顺道支行755000120190 | 0008787  |         |                                |            |           |
| 着已经汇款,请在♪<br>汇款方名称 | 、围填与或修止"汇款单"上的内容,以方他                                          | 更找财务至确认: |         |                                |            |           |
| 汇出银行               |                                                               |          |         |                                |            |           |
| 汇出帐号               |                                                               |          |         |                                |            |           |
| 底单流水号              |                                                               |          |         |                                |            |           |
| ł                  | 是交汇款单信息                                                       |          |         |                                |            |           |
| 特松                 | 院的财务室——股能当天内确认您的汇款。                                           |          |         |                                |            |           |

#### 步骤四:如何领取电子报告

检验申报完成后,用户对检验状态进行跟踪查询,以及检验完成后电子报告、合格标签的在线查看(打印)功能,操作步骤如下:

点击红色箭头所指的"重看命证"标签,可以查看(打印)合格证,击红色箭头所指的"重看电子报告"标签,可以查看(打印)电子报告。

| 特种设备用户自助管理系统      | ŧ       |       | 维保            | 单位代办授权 sy | s****n057   客户服 | 务                 |
|-------------------|---------|-------|---------------|-----------|-----------------|-------------------|
| 首 页               | 我的申报    |       |               | 7         | 报告领取            | 我的设备              |
| 报告领取 🗲 🏦          | 检验中 审批中 | 报告打印  | 已完成           | 未缴费: 🗖    |                 | 更多 🗸              |
| 排序: 设备种类 〇        | 检验类型    |       |               |           |                 | 共5条               |
| 检验日期              |         |       |               |           | 检验转             | 型检验进度             |
| 2021-02-25        |         |       |               |           | 定期检             | 验已完成              |
| 报告编号:TD202106     | 654     |       |               |           |                 | 电用标志 ) ( 查看电子报告 ) |
| 业务名称:电梯定期检        |         | 设备代码: | 3110330382201 | 11060046  | 出厂编号:Y10-K-3    | 326               |
| 设备类别:曳引驱动乘        | 客电梯     | 设备名称: | 客梯            |           | 业务号:R21020      | 5320              |
| 检验员:朱州            |         | 检验日期: | 2021-02-25    |           | 检验结论:合格         |                   |
| <b>缴</b> 费情况: 已完成 |         | 应收:   | 560           |           | 实收:560          |                   |

点击红色箭头所指的" — • • \* 标签,可以打印电子报告(合格证)。

## 注: 首次打印, 需点击红色箭头所指的" <sup>[下载]</sup>"标签, 安装打印驱动。

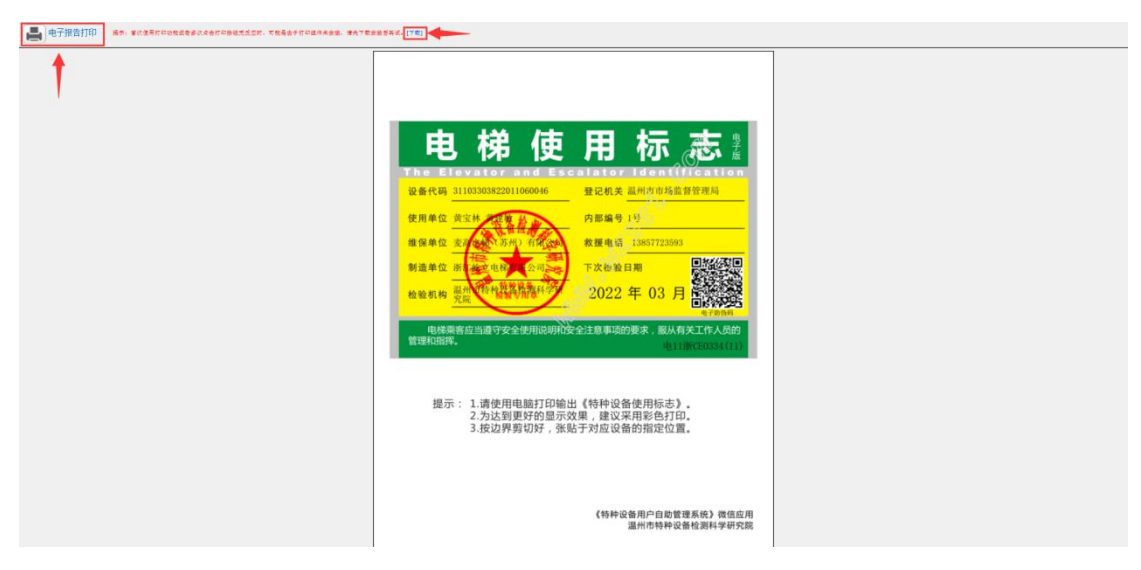